# Panduan Penggunaan Portal Akademik Versi 2 Universitas Andalas Untuk Pengelolaan Nilai Mahasiswa

## A. Masuk ke Portal Akademik

- Buka aplikasi browser (Mozila Firefox atau Google Chrome)
- Pada Address Bar ketikkan alamat (URL) http://portal2.unand.ac.id

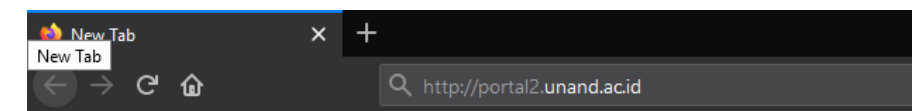

- Sistem akan menampilkan halaman login Portal Akademik Versi 2 Universitas Andalas. Untuk masuk ke portal akademik, entri identitas berupa *username* dan *password*. Userrname dan Password yang digunakan sama dengan username dan password portal lama. Kemudian klik *button* login. Jika ingin mengunduh panduan penggunaan portal, klik tombol unduh.

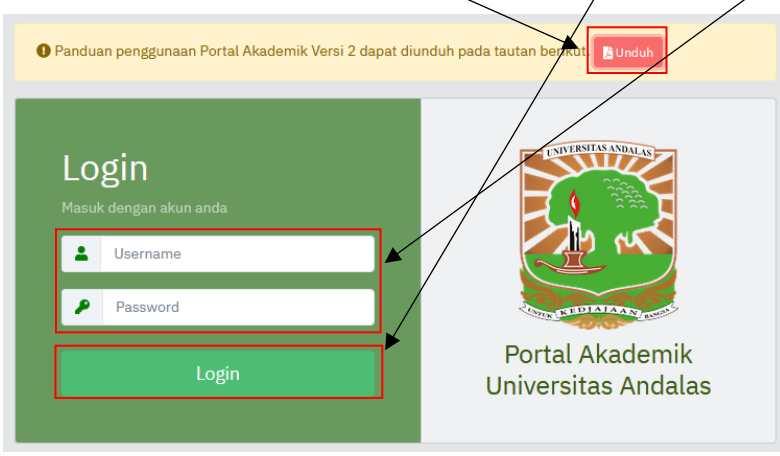

- Tampilan utama setelah berhasil login.

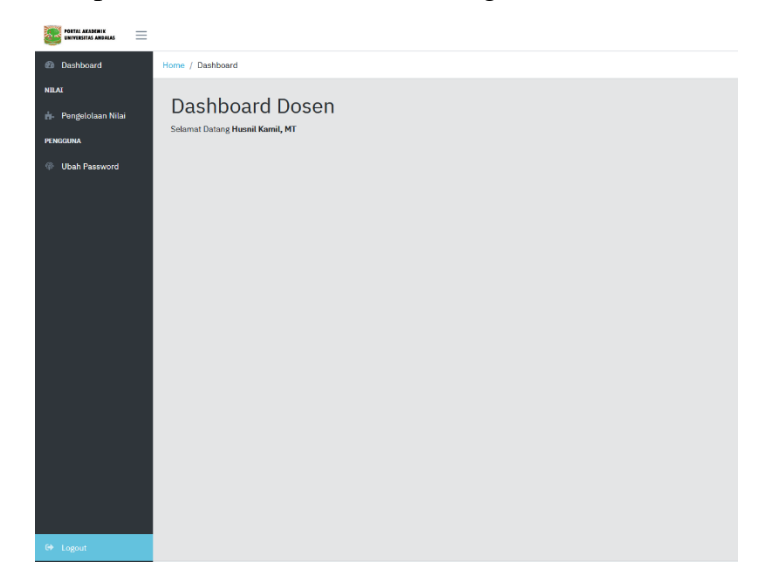

#### B. Pengelolaan Komponen dan Bobot Nilai

- Untuk memulai pengelolaan komponen dan bobot nilai, klik menu **pengelolaan nilai** pada *dashboard*. Maka sistem akan menampilkan **data mata kuliah yang diampu pada semester berjalan**.

| at and a second second se |                                                               |                                          |             |                                      |            |
|----------------------------------------------------------------------------------------------------|---------------------------------------------------------------|------------------------------------------|-------------|--------------------------------------|------------|
| Home / Pengelolaan Nilai                                                                                                    |                                                               |                                          |             |                                      |            |
|                                                                                                    |                                                               |                                          |             |                                      |            |
| n Nilai                                                                                                    |                                                               |                                          |             | /                                    |            |
| Semester                                                                                                    |                                                               |                                          | /           |                                      |            |
| word Genap 2018                                                                                                    | •                                                             | ]                                        | <b>&gt;</b> |                                      |            |
| Kode Matkul                                                                                                    | 0 Nama Matkul                                                 | 0 Nama Kelas                             | 0 SKS       | 0 Dosen                              | Aksi       |
| TSI206                                                                                                    | Pemrograman Web                                               | TSI206SI/KULIAH/01                       | 2           | Husnil Kamil, MT                     | ≪ B        |
|                                                                                                    |                                                               |                                          |             |                                      |            |
| TSI206                                                                                                    | Pemrograman Web                                               | TSI206SI/KULIAH/02                       | 2           | Husnil Kamil, MT                     | e: B       |
| T51206<br>T51208                                                                                                    | Pemrograman Web<br>Analisis & Perancangan Sistem<br>Informasi | TSI206SI/KULIAH/02<br>TSI208SI/KULIAH/02 | 2           | Husnil Kamil, MT<br>Husnil Kamil, MT | ≪ B<br>≪ B |

- jika ingin menampilkan data matakuliah yang diampu pada semester lain, klik semester

| \                                      |     |                            |                    |     |   |                  |          |
|----------------------------------------|-----|----------------------------|--------------------|-----|---|------------------|----------|
| PORTAL ARABEMIK<br>UNIVERSITAS ANDALAS |     |                            |                    |     |   |                  |          |
| 🔊 Dashboard                            | Hor | ne / Pengelolaan Nilai     |                    |     |   |                  |          |
| NILAI                                  |     |                            |                    |     |   |                  |          |
| 📩 Pengelolaan Nilai                    |     | Pengelolaan Nilai          |                    |     |   |                  |          |
| PENGGUNA                               | •   | Semester                   | _                  |     |   |                  |          |
| Ubah Password                          |     | Genap 2018 🗧               |                    |     |   |                  |          |
|                                        |     | Genap 2018                 | _                  |     |   |                  |          |
|                                        |     | Ganji 2018<br>Genan 2017   | \$<br>Nama Kelas 🔶 | SKS | ¢ | Dosen            | Aksi     |
|                                        |     | Ganif 2017                 | TSI206SI/KULIAH/01 | 2   |   | Husnil Kamil, MT | <b>1</b> |
|                                        |     | Genap 2016                 |                    |     |   |                  |          |
|                                        |     | Ganji 2016                 | TSI206SI/KULIAH/02 | 2   |   | Husnil Kamil, MT | o: B     |
|                                        |     | Genap 2015                 |                    |     |   |                  |          |
|                                        |     | Ganji 2015                 | TSI208SI/KULIAH/02 | 4   |   | Husnil Kamil, MT | •C B     |
|                                        |     | Pendek 2014                |                    |     |   |                  |          |
|                                        |     | Genap 2014                 | TSI208SI/KULIAH/01 | 4   |   | Husnil Kamil, MT | o: B     |
|                                        |     | Gariji 2014<br>Dendek 2013 |                    |     |   |                  |          |
|                                        |     | Genap 2013                 |                    |     |   |                  |          |
|                                        |     | Ganji 2013                 |                    |     |   |                  |          |
|                                        |     | Pendek 2012                |                    |     |   |                  |          |
|                                        |     | Genap 2012                 |                    |     |   |                  |          |
|                                        |     | - Pilh Semester -          |                    |     |   |                  |          |
|                                        |     |                            |                    |     |   |                  |          |

- Lalu klik button lihat komponen nilai untuk masuk ke halaman kelola komponen nilai.

| PORTAL AXADEMIE<br>DWIVERSITAS ANDALAS |                          |                                            |                    |       |                  |      |
|----------------------------------------|--------------------------|--------------------------------------------|--------------------|-------|------------------|------|
| 🙆 Dashboard                            | Home / Pengelolaan Nilai |                                            |                    |       |                  |      |
| NILAI                                  |                          |                                            |                    |       |                  |      |
| ᡖ Pengelolaan Nilai                    | Pengelolaan Nilai        |                                            |                    |       |                  |      |
| PENGGUNA                               | Semester                 |                                            |                    |       |                  |      |
| Ubah Password                          | Genap 2018               | •                                          | J                  |       |                  |      |
|                                        | Kode Matkul              | 0 Nama Matkul                              | 0 Nama Kelas       | 0 SKS | ¢ Dosen          | Aksi |
|                                        | TSI206                   | Pemrograman Web                            | TSI206SI/KULIAH/01 | 2     | Husnil Kamil, MT |      |
|                                        | TSI206                   | Pemrograman Web                            | TSI206SI/KULIAH/02 | 2     | Husnil Kamil, MT | × 8  |
|                                        | T51208                   | Analisis & Perancangan Sistem<br>Informasi | TSI208SI/KULIAH/02 | 4     | Husnil Kamil, MT | e: B |
|                                        | TSI208                   | Analisis & Perancangan Sistem<br>Informasi | TSI208SI/KULIAH/01 | 4     | Husnil Kamil, MT | o: B |

#### a) Tambah Komponen Nilai

Jika ingin menambahkan komponen nilai, klik button tambah yang ada pada halaman kelola komponen nilai.

| Dashboard Home / Kompenen Nilai                                                                                                    |  |
|----------------------------------------------------------------------------------------------------|--|
| 85                                                                                                    |  |
| Persetujuan KRS 🗲 Komponen Nilai                                                                                                    |  |
| NILAL     Informasi Matakuliah     Informasi Dosen Kelas       Kode Matakuliah     Zélát7     Nama Dosen       Nama Matakuliah     Permograman Mobile     Nama Kelas       Ubah Password     SKS     3                                                                                                    |  |
| Image: Company of the second second secon |  |
| No items to display                                                                                                    |  |

kemudian pilih nama komponen penilaian dan masukkan persentase komponen penilaian. Persentase komponen penilaian harus berupa angka (bilangan bulat) dan dalam range yang disediakan (0-100). Jika sudah selesai klik button simpan untuk menyimpan data komponen nilai.

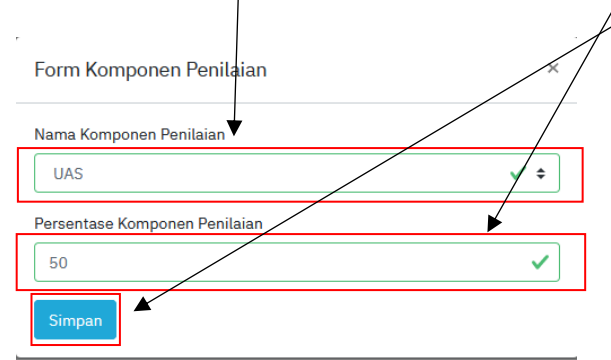

#### b) Edit Komponen Nilai

o Jika ingin mengedit komponen nilai, klik button edit komponen penilaian

|             | lome / Kompenen Nilai                   |                    |                               |  |
|-------------|-----------------------------------------|--------------------|-------------------------------|--|
|             |                                         |                    |                               |  |
| ujuan KRS   | ← Komponen Nilai                        |                    |                               |  |
|             | To former of Markel of Date             |                    | To former i Dance Malan       |  |
| olaan Nilai | Informasi Matakulian<br>Kode Matakuliah | 751447             | Informasi Josen Kelas         |  |
|             | Nama Matakuliah                         | Pemrograman Mobile | Nama Kelas TSI4175I/Kullah/D1 |  |
| assword     | SKS                                     | 3                  |                               |  |
|             |                                         |                    |                               |  |
|             | 🔁 Tambah 🛛 🔒 Nilai Mahasiswa            |                    |                               |  |
|             |                                         | Nama Komponen      | Persentase Komponen           |  |
|             | 1                                       | UAS                | 35 %                          |  |
|             | 2                                       | UTS                | 35 %                          |  |
|             | 3                                       | TUGAS              | 30 %                          |  |
|             |                                         |                    |                               |  |

• Kemudian masukkan data yang ingin diedit, jika sudah selesai klik button **simpan** untuk menyimpan perubahan data.

| Form Komponen Penilaian       | ×   |
|-------------------------------|-----|
| Nama Komponen Penilaian       |     |
| UAS                           | ✓ ≑ |
| Persentase Komponen Penilaian |     |
| 30                            | ~   |
| Simpan                        |     |

#### c) Hapus Komponen Nilai

Jika ingin menghapus salah satu komponen penilaian maka klik button hapus komponen nilai yang ada pada kolom aksi.

| Dashbaard       Home / Kompenen Hila!         Krad                                                                                                    |  |
|----------------------------------------------------------------------------------------------------|--|
| NICL<br>Persetujuan KRS<br>NLAU<br>Persectuan KR3<br>NLAU<br>Persectuan KR3<br>NLAU<br>Numa Matakuliah TSI427<br>Numa Matakuliah TSI427<br>Numa Matakuliah Persectuan Mobile<br>SKS 3<br>Persectuan Kelas TSI41751/Kollah/01<br>Aksi<br>Persectuan Kelas TSI41751/Kollah/01<br>Aksi<br>Persectuan Kelas TSI41751/Kollah/01<br>Aksi<br>Persectuan Kelas TSI41751/Kollah/01<br>Aksi<br>Persectuan Kelas TSI41751/Kollah/01<br>Numa Kelas TSI41751/Kollah/01<br>Persectuan Kelas TSI41751/Kollah/01<br>Persectuan |  |
| <ul> <li>Persetujan KRS</li> <li>Pengelolan KRI</li> <li>Informasi Matakuliah</li> <li>TSI427</li> <li>Nama Dosen</li> <li>Huani Kamil, MT</li> <li>Nama Dosen</li> <li>Huani Kamil, MT</li> <li>Nama Kelas</li> <li>TSI475[Kuliah/01</li> </ul>                                                                                                    |  |
| NMAL       Informasi Matakuliah       Informasi Matakuliah       Informasi Dosen Kelas         * Noceaw       Vama Matakuliah       Penrograman Mobile       Informasi Dosen Kelas         * Ubah Password       SKS       3         * Informasi Matakuliah       Penrograman Mobile       SKS         SKS       3         * Informasi Matakuliah       Penrograman Mobile         SKS       3         * Informasi Matakuliah       Penrograman Mobile         SKS       3         * Informasi Matakuliah       Penrograman Mobile         SKS       3         * Informasi Matakuliah       Penrograman Mobile         SKS       3         * Informasi Matakuliah       Penrograman Mobile         SKS       3         * Informasi Matakuliah       Penrograman Mobile         SKS       3         * Informasi Matakuliah       Penrograman Mobile         SKS       3         * Informasi Matakuliah       Penrograman Mobile         SKS       3         * Informasi Matakuliah       Penrograman Mobile         Statistic       * Nama Kelas         * Informasi Matakuliah       * Nama Kelas         * Informasi Matakuliah       * Nama Kelas                                                                                                    |  |
| FKNGG8M     Kode Matakulah     TSId12     Nama Dosen     Humil Kamil, MT       Ubah Password     SKS     3     Nama Kelas     TSId175/KulaN/01       Image: Comparison of the second second sec                                                                                                    |  |
| ↓ Ubah Password     SKS     3       ↓ Tanabah     ℜ Nilai Mahasima       #     ♦ Nama Komponen     ♦ Aksi       1     UAS     25 %                                                                                                    |  |
| C Tambuh R Hilai Mahasiswa     VAS 25 %                                                                                                    |  |
| 1 UAS 35%                                                                                                    |  |
|                                                                                                    |  |
| 2 UTS 35.% Happe Komponen Mai                                                                                                    |  |
| 3 TUGAS 30 %                                                                                                    |  |
| 100 %                                                                                                    |  |

### C. Pengelolaan Nilai Mahasiswa

- untuk memulai pengelolaan nilai mahasiswa, klik button lihat nilai mahasiswa .

| PATALAKAMBIT<br>DRIVICIJILAS ARDALAS |                          |                                            |                    |       |                  |              |
|--------------------------------------|--------------------------|--------------------------------------------|--------------------|-------|------------------|--------------|
| Dashboard                            | Home / Pengelolaan Nilai |                                            |                    |       |                  |              |
| NILAI                                |                          |                                            |                    |       |                  |              |
| 摢 Pengelolaan Nilai                  | Pengelolaan Nilai        |                                            |                    |       |                  |              |
| PENGGUNA                             | Semester                 |                                            |                    |       |                  | $\backslash$ |
| Ubah Password                        | Genap 2018               | •                                          |                    |       |                  | $\backslash$ |
|                                      | Kode Matkul              | Nama Matkul                                | Nama Kelas         | ¢ SKS | 4 Dosen          |              |
|                                      | TSI206                   | Pemrograman Web                            | TSI206SI/KULIAH/01 | 2     | Husnil Kamil, MT | 00 B         |
|                                      | TSI206                   | Pemrograman Web                            | TSI206SI/KULIAH/02 | 2     | Husnil Kamil, MT | ≪ B          |
|                                      | T51208                   | Analisis & Perancangan Sistem<br>Informasi | TSI208SI/KULIAH/02 | 4     | Husnit Kamit, MT | ≪ 8          |
|                                      | T51208                   | Analisis & Perancangan Sistem<br>Informasi | TSI208SI/KULIAH/01 | 4     | Husnil Kamil, MT | × 8          |

Sebelum memasukkan nilai, pastikan sudah melakukan tambah komponen penilaian.
 Jika belum melakukan tambah komponen penilaian maka sistem akan menampilkan pesan seperti gambar dibawah.

|                                         |     | \                              |                           |   |                      |                     |  |
|-----------------------------------------|-----|--------------------------------|---------------------------|---|----------------------|---------------------|--|
| PORTILI ARADERIE<br>UNIVERSITAS ANDREAS |     |                                | $\backslash$              |   |                      |                     |  |
| Dashboard                               | Hom | e / Nilai Mahasiswa            |                           |   |                      |                     |  |
| NEAL                                    |     |                                |                           |   |                      |                     |  |
| 📩 Pengelolaan Nilai                     |     | ← Nilai Mahasiswa              | ◀                         |   |                      |                     |  |
| PENGGUNA                                |     |                                |                           |   |                      |                     |  |
| Ubah Password                           |     | Kesalahan                      |                           |   |                      |                     |  |
|                                         |     | Komponen Penitaian belum teris | d                         |   |                      |                     |  |
|                                         |     | Longkapi                       |                           |   |                      |                     |  |
|                                         |     |                                |                           |   |                      |                     |  |
|                                         |     | Informasi Matakuliah           |                           | I | nformasi Dosen Kelas |                     |  |
|                                         |     | Kode Matakuliah                | T5I203                    | N | ama Dosen            | 1. Husnil Kamil, MT |  |
|                                         |     | Nama Matakuliah                | Bahasa Pemrograman Lanjut | N | ama Kelas            | TSI203SI/Kuliah/01  |  |
|                                         |     | SKS                            | 3                         |   |                      |                     |  |
|                                         |     |                                |                           |   |                      |                     |  |

- Jika sudah melakukan tambah komponen penilaian, pastikan jumlah persentasi komponen penilaian sudah 100%. Karena, jika belum 100% maka sistem akan menampilkan pesan seperti **gambar dibawah**.

| Parisi AAAKAN<br>MITTIKATAS AMAAAS |      |                                     |                            |   |                       |                     | i |
|------------------------------------|------|-------------------------------------|----------------------------|---|-----------------------|---------------------|---|
| Dashboard                          | Home | / Nilai Mahasiswa                   |                            |   |                       |                     |   |
| NELAL                              |      |                                     |                            | 1 |                       |                     |   |
| 📩 Pangelolaan Nilai                |      | <ul> <li>Nilai Mahasiswa</li> </ul> |                            | • |                       |                     |   |
| PENCELIKA                          |      |                                     |                            |   |                       |                     |   |
| Ubah Password                      |      | Kesalahan                           | n kurant dari 100%         |   |                       |                     |   |
|                                    |      |                                     |                            |   |                       |                     |   |
|                                    |      | Lengkapi                            |                            |   |                       |                     |   |
|                                    |      | Informasi Matakuliah                |                            |   | Informaci Docon Kelac |                     |   |
|                                    |      | Kode Matakuliah                     | TSI203                     |   | Nama Dosen            | 1. Husnil Kamil, MT |   |
|                                    |      | Nama Matakuliah                     | Bahasa Pererograman Lanjut |   | Nama Kolas            | TSI203SI/Kuliah/01  |   |
|                                    |      | SKS                                 | 3                          |   |                       |                     |   |
|                                    |      |                                     |                            |   |                       |                     |   |

- Jika sudah melakukan tambah komponen dan jumlah persentase komponen sudah 100%, maka sistem akan menampilkan halaman kelola nilai mahasiswa.

| PORTAL AXADEMIE<br>UNIVERSITAS ANDALAS | $\equiv$ |                        |                           |                 |        |                  |                     |                 |       |
|----------------------------------------|----------|------------------------|---------------------------|-----------------|--------|------------------|---------------------|-----------------|-------|
| Dashboard                              | н        | tome / Nilai Mahasiswa |                           |                 |        |                  |                     |                 |       |
| NILAI                                  |          |                        |                           |                 |        |                  |                     |                 |       |
| 👍 Pengelolaan Nilai                    |          | ← Nilai Mahasiswa      |                           |                 |        |                  |                     |                 |       |
| PENGGUNA                               |          |                        |                           |                 |        |                  |                     |                 |       |
| Ubah Password                          |          | Informasi Matak        | uliah                     |                 | Infor  | masi Dosen Kelas |                     |                 |       |
|                                        |          | Kode Matakuliah        | TSI203                    |                 | Nama   | Dosen            | 1. Husnil Kamil, MT |                 |       |
|                                        |          | Nama Matakuliah        | Bahasa Pemrograman Lanjut |                 | Nama I | Kelas            | TSI203SI/Kuliah/01  |                 |       |
|                                        |          | SKS                    | 3                         |                 |        |                  |                     |                 |       |
|                                        |          | 🖥 Template Nilai 👻 🛃   | Import Nilai *            |                 |        |                  |                     |                 |       |
|                                        |          | NIM \$                 | Mahasiswa                 | ♦ Angkatan ♦ U/ | 5 UTS  | 5 Nilai Angka    | Nilai Huruf         | Status Nilai    | Aksi  |
|                                        |          | 1611522003             | ABDUL AFIF                | 2016            |        |                  | BL                  | Belum Lengkap   | ø     |
|                                        |          | 1811523011             | ACHMAD NABIL FIKRI        | 2018            |        |                  | BL                  | O Belum Lengkap | ø     |
|                                        |          | 1811522017             | AHMAD FAUZAN              | 2018            |        |                  | BL                  | Belum Lengkap   | ø     |
|                                        |          | 1811521007             | AMANDA NOVERDINA PUTRI    | 2018            |        |                  | BL                  | O Belum Lengkap | Cox ( |

Entri nilai mahasiswa ada 3 cara, yaitu input nilai perkelas, perkomponen nilai dan permahasiswa. Jika ingin memasukkan nilai perkelas gunakan template **seluruh komponen nilai**, tetapi jika ingin memasukkan nilai per komponen maka pilihlah template **komponen yang ada**.

#### a) Input Nilai Perkelas

- Download template dengan cara klik seluruh komponen nilai.

|                                                                                                    |                                |            | /      | /                          |                              |                              |                              |                |      |
|----------------------------------------------------------------------------------------------------|--------------------------------|------------|--------|----------------------------|------------------------------|------------------------------|------------------------------|----------------|------|
| PORTAL AREADONNY<br>INVESTIGAS AREADAAS                                                                                                    |                                |            |        |                            |                              |                              |                              |                |      |
| Dashboard Home / Nilai Mahasiswa                                                                                                    |                                | /          |        |                            |                              |                              |                              |                |      |
| AL CONTRACTOR OF CONTRACTOR OF CONT |                                |            |        |                            |                              |                              |                              |                |      |
| Pengelolaan Nilai 🤄 Nilai Mahasiswa                                                                                                    |                                |            |        |                            |                              |                              |                              |                |      |
| GGUNA                                                                                                    |                                | /          |        |                            |                              |                              |                              |                |      |
| Ubah Password<br>Kode Matakalah<br>Nama Matakalah<br>SKS                                                                                                    | TSI206<br>Penregaraan Wyd<br>2 |            |        | Inforr<br>Nama D<br>Nama K | masi Doser<br>Iosen<br>Ielas | n Kelas<br>1. Huar<br>TSI206 | il Kamil, MT<br>S1/KULLAH/02 |                |      |
| Seluruh Komponer                                                                                                    | Nitai                          | Audutus    | A 1075 | 1145                       | TINCAE                       | Austra Mutu                  | MilaiMaad                    | Grature Milari | Abri |
| Komponen Nilai (U                                                                                                    | (5)                            | - Angeatan | - uta  |                            |                              | ranges Pititu                |                              |                |      |
| Komponen Nilai (U                                                                                                    | IF MAULANA ISMAN               | 2017       | 85     | 88.6                       | 100                          | 4                            | A                            | Langbagh       | C8   |
| Komponen Nilai (T                                                                                                    | IGAS) IHILL TRESNA AVIANTO     | 2015       | 85     | 89.6                       |                              |                              |                              | Bahan Langhapi | œ    |

- Kemudian pilih save file dan klik button ok.

| Template_N<br>which is: Mi<br>from: blob:      | ilai_all_TSI206.xlsx<br>crosoft Excel Worksheet (8.2 KB) |   |
|------------------------------------------------|----------------------------------------------------------|---|
| /hat should Fire<br>O Open with<br>O Save File | iox do with this file?<br>Microsoft Excel (default)      | ~ |

- Buka template file yang sudah didownload tadi.
- Sebelum mengentrikan nilai ke dalam excel, klik button **enable editing** pada file excel yang didownload. Jika tombol tersebut muncul.

|   |                                                            |           |             |             |                |              |               |                 |              |            |          |        | /      |
|---|------------------------------------------------------------|-----------|-------------|-------------|----------------|--------------|---------------|-----------------|--------------|------------|----------|--------|--------|
|   | AutoS                                                      | iave 💽    | <b>E</b> 9~ |             |                | Template_N   | lilai_all_TSI | 206 - Protec    | cted View -  | Excel      |          | 2      | Search |
| F | ile                                                        | Home      | Insert I    | Page Layout | Formulas       | Data F       | Review        | View H          | lelp         |            | _        | *      |        |
| Q | PROTECTED VIEW Be careful—files from the Internet can cont |           |             |             | ain viruses. l | Jnless you r | need to edit, | it's safer to s | tay in Prote | cted View. | Enable E | diting |        |
| A | L                                                          | -         | × 🗸         |             |                |              |               |                 |              |            |          |        |        |
|   | А                                                          | В         | с           |             | D              | E            | F             | G               | н            | I.         | J        | к      | L      |
| 1 | Mat                                                        | akuliah   | Pemrogram   | an Web      |                |              |               |                 |              |            |          |        |        |
| 2 | Nam                                                        | na Dosen  | Husnil Kami | il, MT      |                |              |               |                 |              |            |          |        |        |
| 3 | Nam                                                        | na Kelas  | TSI206SI/KU | LIAH/02     |                |              |               |                 |              |            |          |        |        |
| 4 | No                                                         |           | M           | lahasiswa   |                | Ri           | ncian Pen     | ilaian          |              |            |          |        |        |
| 5 | NO                                                         | Id        | NIM         |             | Nama           | UTS          | UAS           | TUGAS           |              |            |          |        |        |
| 6 |                                                            |           |             |             |                | 35           | 34            | 31              |              |            |          |        |        |
| 7 | 1                                                          | 830029490 | 1711522012  | AFIF MAULA  | ANA ISMAN      |              |               |                 |              |            |          |        |        |
| 8 | 2                                                          | 830027845 | 1511522008  | AGHILL TRE  | SNA AVIANTO    |              |               |                 |              |            |          |        |        |
| 9 | 3                                                          | 830029531 | 1511521026  | AHMAD FAI   | DIL DW         |              |               |                 |              |            |          |        |        |
|   | _                                                          |           |             |             |                |              |               |                 | 1            |            |          |        |        |

Entri nilai pada kolom rincian penilaian. Nilai harus berupa angka (boleh pecahan desimal dan maksimal 2 angka di belakang koma. Tanda decimal mengikuti konfigurasi MS Excel masing-masing) dan dalam range yang disediakan (0-100).

| 1  | Mat | akuliah   | Pemrogram                | an Web               |                   |     |      |              | Ē.  |
|----|-----|-----------|--------------------------|----------------------|-------------------|-----|------|--------------|-----|
| 2  | Nam | na Dosen  | Husnil Kami              | I, MT                |                   |     |      |              |     |
| 3  | Nam | na Kelas  | Kelas TSI206SI/KULIAH/01 |                      |                   |     |      |              |     |
| 4  |     |           | Ma                       | hasiswa              | Rincian Penilaian |     |      |              |     |
| 5  | No  | Id NIM    |                          | Nama                 |                   | UAS | UTS  | TUGAS-<br>PR |     |
| 6  |     |           |                          |                      |                   | 50  | 30   | 20           |     |
| 7  | 1   | 830028239 | 1511522026               | MONICA SILVIA        |                   |     |      |              |     |
| 8  | 2   | 830027615 | 1711521016               | ANANDA MARDHATILLAH  |                   | 80  | 80.5 | 80.55        |     |
| 9  | 3   | 840004367 | 1711523001               | ANNISA MIFTAHURRAHMI |                   |     |      |              |     |
| 10 | 4   | 840004805 | 1711523011               | ATHIFAH ZAHRA        |                   |     |      |              |     |
| 11 | 5   | 830028408 | 1711521002               | ERICK OKTA WIRDANA   |                   |     |      |              |     |
| 12 | 6   | 830028169 | 1711522013               | FURQANIL TAQWA       |                   |     |      |              |     |
| 13 | 7   | 830028300 | 1711522005               | HARIS IKHSAN ARFI    |                   |     |      |              |     |
| 14 | 8   | 830028395 | 1711522003               | ILHAM AKBAR          |                   |     |      |              |     |
| 15 | 9   | 830028145 | 1711521003               | ISA DEWI SARTIKA     |                   |     |      |              |     |
| 16 | 10  | 830028379 | 1711521004               | MARWAN AZIZ          |                   |     |      |              |     |
| 17 | 11  | 840004596 | 1711523005               | MUHAMMAD ALBI ISRA   |                   |     |      |              |     |
| 18 | 12  | 830028997 | 1411521026               | MUHAMMAD ROCKY KURN  | IA                |     |      |              |     |
| 19 | 13  | 830028536 | 28536 1711521017 NADA    |                      |                   |     |      |              |     |
| 20 | 1.4 | 000000645 | 1711521007               | NADVA ALILIA DUTRI   |                   |     |      |              | Ē., |

Jika sudah selesai entri nilai pada template yang disediakan (file excel), simpan file tersebut. Setelah itu masuk ke halaman kelola nilai, kemudian klik tombol **Import Nilai** dan pilih menu **Seluruh Komponen**.

| PORTAL AKADEMIK<br>DEVVENITAS ARBAARS |                        |                                   |            |                       |                       |               |          |
|---------------------------------------|------------------------|-----------------------------------|------------|-----------------------|-----------------------|---------------|----------|
| 🙆 Dashboard                           | Home / Nilai Mahasiswa |                                   |            |                       |                       |               |          |
| NILAI                                 |                        | /                                 |            |                       |                       |               |          |
| 🎰 Pengelolaan Nilai                   | ← Nilai Mahasiswa      |                                   |            |                       |                       |               |          |
| PENGGUNA                              |                        | /                                 |            |                       |                       |               |          |
| Ubah Password                         | Informasi Ma           | takuliah                          |            | Informasi Dosen Kelas | 1 khurnil Kamil MT    |               |          |
|                                       | Nome Matakuliah        | Demostration Web                  |            | Nama Kalas            | T0120401/01/01 TAL/01 |               |          |
|                                       | SKC                    | 2                                 |            | rearra Kesas          | 13120031/K0LINH/01    |               |          |
|                                       | 363                    | 2                                 |            |                       |                       |               |          |
|                                       |                        | /                                 |            |                       |                       |               |          |
|                                       |                        |                                   |            |                       |                       |               |          |
|                                       | 🖥 Template Nilai 🔻     | 🗄 Import Nilai 🔹 🕫 Komponen Nilai |            |                       |                       |               |          |
|                                       |                        | Seluruh Komponen                  |            |                       |                       |               |          |
|                                       | NIM                    | Day Vannana                       | Angkatan 0 | UAS UTS Angka Mutu    | Nilai Huruf           | Status Nilai  | Aksi     |
|                                       | 1511522026             | Per Komponen                      | 2015       |                       | BL                    | Beham Longhap |          |
|                                       | 1711521016             | ANANDA MARDHATILLAH               | 2017       |                       | BL                    | Beham Lengkap | (B)      |
|                                       | 1711523001             | ANNISA MIFTAHURRAHMI              | 2017       |                       | BL                    | Beiam Longhap |          |
|                                       | 1711523011             | ATHIFAH ZAHRA                     | 2017       |                       | BL                    | Belum Lengiap | <b>x</b> |
|                                       |                        |                                   |            |                       |                       |               |          |

Setelah itu, klik button **pilih template nilai** untuk mengambil file excel yang sudah di entri nilai mahasiswa. Kemudian klik button **Upload** untuk menyimpan data ke sistem.

| Import Nilai Mahasiswa - Portri × +                                               |                      |                       |                     |  |
|-----------------------------------------------------------------------------------|----------------------|-----------------------|---------------------|--|
| C ☆ C ŵ Ø Ø dev.portal.unand.acid/830000692/import-nilai?templateType=AllKomponen |                      |                       |                     |  |
| PHENA KAAMBERI<br>BEWERENTIS KARAKAA                                              |                      |                       |                     |  |
| Dashboard Home / Import Nilai Mahasiswa                                           |                      |                       |                     |  |
| NILAI                                                                             |                      |                       |                     |  |
| 🔥 Pengelolaan Nilai 🧲 Import Nilai Mahasiswa                                      |                      |                       |                     |  |
| PENGGUNA                                                                          |                      |                       |                     |  |
| Ubah Password     Informasi Matakuliah                                            |                      | Informasi Dosen Kelas |                     |  |
| Kode Matakuliah TSI206                                                            |                      | Nama Dosen            | 1. Husnil Kamil, MT |  |
| Nama Matakuliah Pemrograman Web                                                   |                      | Nama Kelas            | TSI206SI/KULIAH/02  |  |
| SKS 2                                                                             |                      |                       |                     |  |
|                                                                                   |                      |                       |                     |  |
| Upload nilai mahasiswa dengen ekstensi file .xlsx                                 | V                    |                       |                     |  |
| xtex                                                                              | Pilih Template Nilai |                       |                     |  |
|                                                                                   |                      |                       |                     |  |
| Upload                                                                            |                      |                       |                     |  |
|                                                                                   |                      |                       |                     |  |
| Unload Status                                                                     |                      |                       |                     |  |
| opious status                                                                     |                      |                       |                     |  |
|                                                                                   |                      |                       |                     |  |

- Jika berhasil mengirim data, maka sistem akan menampilkan pesan seperti gambar dibawah ini. Klik tombol **Ya**, untuk melihat nilai mahasiswa yang sudah dimasukkan sebelumnya.

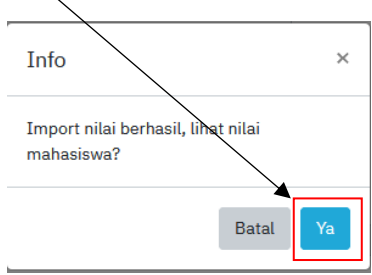

- Tampilan setelah klik tombol ya.

| PORTIN AXABERIN<br>DRIVERSITES AREALAS     |                                                             |                                          |                                                                                                    |     |         |                                          |                               |                             |                |      |
|--------------------------------------------|-------------------------------------------------------------|------------------------------------------|----------------------------------------------------------------------------------------------------|-----|---------|------------------------------------------|-------------------------------|-----------------------------|----------------|------|
| ashboard                                   | <ul> <li>Prindi Pridi rasiswyd.</li> </ul>                  |                                          |                                                                                                    |     |         |                                          |                               |                             |                |      |
| Pengelolaan Nilai<br>2004<br>Jbah Password | Informasi Mata<br>Kode Matakuliah<br>Nama Matakuliah<br>SKS | kuliah<br>TSI206<br>Penrograman Web<br>2 |                                                                                                    |     | I)<br>N | nformasi Doser<br>ama Dosen<br>ama Kelas | n Kelas<br>1. Huani<br>TSI206 | l Kamil, MT<br>51/KULIAH/01 |                |      |
|                                            | Template Nilai *                                            | 🗄 Import Nilai 🔹                         |                                                                                                    |     |         |                                          |                               |                             |                |      |
|                                            | NIM                                                         | Mahasiswa                                | Angkatan     Angkatan     Angkatan | uas | UTS     | TUGAS-PR                                 | Angka Mutu                    | Nilai Huruf                 | Status Nilai   | Aksi |
|                                            | 1511522026                                                  | MONICA SILVIA                            | 2015                                                                                                    |     |         |                                          |                               | BL                          | Bolum Lenglup  | CZ - |
|                                            | 1711521016                                                  | ANANDA MARDHATILLAH                      | 2017                                                                                                    | 80  | 80.5    | 80.55                                    | 4                             | A                           | Longbury       | ø    |
|                                            | 1711523001                                                  | ANNISA MIFTAHURRAHMI                     | 2017                                                                                                    |     |         |                                          |                               | BL                          | Belan Lengtop  | Ø    |
|                                            | 1711523011                                                  | ATHIFAH ZAHRA                            | 2017                                                                                                    |     |         |                                          |                               | BL                          | Belum Longkap  | Ø    |
|                                            | 1711521002                                                  | ERICK OKTA WIRDANA                       | 2017                                                                                                    |     |         |                                          |                               | BL                          | Belam Longhap  | Ø    |
|                                            | 1711522013                                                  | FURQANIL TAQWA                           | 2017                                                                                                    |     |         |                                          |                               | BL                          | Bohan Langkap  | Ø    |
|                                            | 1711522005                                                  | HARIS IKHSAN ARFI                        | 2017                                                                                                    |     |         |                                          |                               | BL                          | Beitam Lengtap | œ    |
|                                            | 1711522003                                                  | ILHAM AKBAR                              | 2017                                                                                                    |     |         |                                          |                               | BL                          | Beium Lengkap  | ø    |
| <                                          | 1711521003                                                  | ISA DEWI SARTIKA                         | 2017                                                                                                    |     |         |                                          |                               | BL                          | Beium Lengiup  | ø    |

# b) Input Nilai Perkomponen Nilai

- Jika ingin memasukkan nilai mahasiswa perkomponen, download template nilai yang dibutuhkan dengan cara pilih salah satu **komponen nilai** pada menu template nilai terlebih dahulu.

| DE PORTAL AKADEMIK<br>UNIVERSITAS ANDALAS |                                                                                                    |                                      |               |      |
|-------------------------------------------|----------------------------------------------------------------------------------------------------|--------------------------------------|---------------|------|
| 🐵 Dashboard                               | Home / Nilai Mahasiswa                                                                                        |                                      |               |      |
| NBAI                                      |                                                                                                    |                                      |               |      |
| 📩 Pengelolaan Nilai                       | ← Nilai Mahasiswa                                                                                             |                                      |               |      |
| PENGGUNA                                  |                                                                                                    |                                      |               |      |
| Ubah Password                             | Informasi Matakuliah Informasi Dosen Kelas<br>Kode Matakuliah TSI206 Nama Matakuliah Perrograman Ven<br>SKS 2 | Husnii Kamil, MT<br>1206SI/KULIAH/01 |               |      |
|                                           | Template Nilai  Temport Nilai  C Komponen Nilai  Seluruh Komponen Nilai                                       |                                      |               |      |
|                                           | Nomponen Nilai (UAS)                                                                                          | Nilai Huruf                          | Status Nilai  | Aksi |
|                                           | CA SILVIA 2015<br>Komponen Nilai (UTS)                                                                        | BL                                   | Belum Lengkap | œ    |
|                                           | Komponen Nilai (TUGAS-PR) DA MARDHATILLAH 2017                                                                | BL                                   | Belum Lengkap | ø    |
|                                           | 1711523001 ANNISA MIFTAHURRAHMI 2017                                                                          | BL                                   | Belum Lengtup | œ    |
|                                           | 1711523011 ATHIFAH ZAHRA 2017                                                                                 | BL                                   | Belum Lengkup | Ø    |
|                                           | 1711521002 ERICK OKTA WIRDANA 2017                                                                            | BL                                   | Behan Lengkap | (a)  |
|                                           | 1711522013 FURQANIL TAQWA 2017                                                                                | BL                                   | Behan Lengkap | Ø    |
| 🕪 Logout                                  | 1711522005 HARIS IKHSAN ARFT 2017                                                                             | BL                                   | Behan Lengkap | Ø    |
|                                           | 1711522003 II HAM &KRAP 2017                                                                                  | BI                                   | Bolem Londone |      |

- Kemudian pilih save file dan klik button ok.

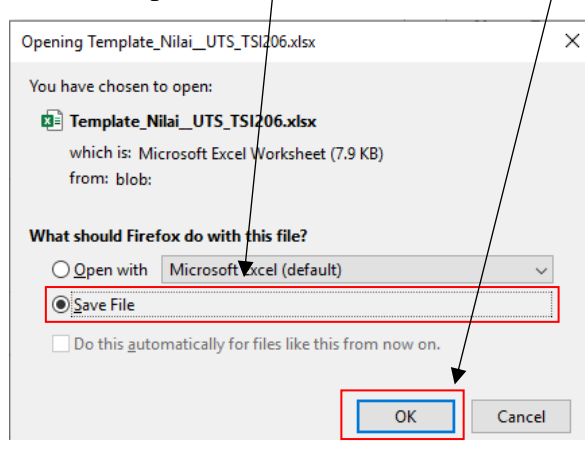

- Buka template file yang sudah didownload tadi
- Sebelum mengentrikan nilai ke dalam excel, klik button **enable editing** pada file excel yang didownload. Jika tombol tersebut muncul.

|    | Auto | Save 💽 Off                  | U 7~         | (°° → ⇒ lemp                      | late_Nilai_Genap     | _2018_UAS_  | SI206 - Pr    | otected View  | r - Excel    |       | ∠ Sea        | irch |
|----|------|-----------------------------|--------------|-----------------------------------|----------------------|-------------|---------------|---------------|--------------|-------|--------------|------|
| Fi | le   | Home                        | Insert I     | Page Layout Formulas              | Data Rev             | iew Vie     | w Help        | )             |              |       |              |      |
| Û  | ) PF | OTECTED VIE                 | W Be careful | -files from the Internet can cont | tain viruses. Unle   | ss you need | to edit, it's | safer to stay | in Protected | View. | Enable Editi | ng   |
| A  | L    | <b>v</b>                    | × ✓          | ∫x Matakuliah                     |                      |             |               |               |              |       |              |      |
|    | Α    | В                           | С            | D                                 | E                    | F           | G             | н             | 1            | J     | K            | L    |
| 1  | Mat  | akuliah                     | Pemrogram    | an Web                            |                      |             |               |               |              |       |              |      |
| 2  | Nan  | Nama Dosen Husnil Kamil, MT |              |                                   |                      |             |               |               |              |       |              |      |
| 3  | Nan  | na Kelas                    | TSI206SI/KU  | LIAH/01                           |                      |             |               |               |              |       |              |      |
| 4  | No   |                             | Ma           | hasiswa                           | Rincian<br>Penilaian |             |               |               |              |       |              |      |
| 5  |      | Id                          | NIM          | Nama                              | UAS                  |             |               |               |              |       |              |      |
| 6  |      |                             |              |                                   | 50                   |             |               |               |              |       |              |      |
| 7  | 1    | 830028239                   | 1511522026   | MONICA SILVIA                     |                      |             |               |               |              |       |              |      |
| 8  | 2    | 830027615                   | 1711521016   | ANANDA MARDHATILLAH               |                      |             |               |               |              |       |              |      |
| 9  | 3    | 840004367                   | 1711523001   | ANNISA MIFTAHURRAHMI              |                      |             |               |               |              |       |              |      |
| 10 | 4    | 840004805                   | 1711523011   | ATHIFAH ZAHRA                     |                      |             |               |               |              |       |              |      |
| 11 | .5   | 830028408                   | 1711521002   | FRICK OKTA WIRDANA                |                      |             |               |               |              |       |              |      |

jika sudah berhasil mendownload template nilai, maka langkah selanjutnya adalah mengisi nilai pada kolom rincian penilaian. Nilai harus berupa angka (boleh pecahan desimal dan maksimal 2 angka di belakang koma. Tanda decimal mengikuti konfigurasi MS Excel masing-masing) dan dalam range yang disediakan (0-100).

|    | Α   | В         | С           | D                    |   | E            |
|----|-----|-----------|-------------|----------------------|---|--------------|
| 1  | Mat | akuliah   | Pemrogram   | an Web               |   | $\backslash$ |
| 2  | Nam | na Dosen  | Husnil Kami |                      | • |              |
| 3  | Nam | na Kelas  | TSI206SI/KU | LIAH/01              |   |              |
| 4  | No  |           |             | Rincian<br>Penilaian |   |              |
| 5  |     | Id        |             | UAS                  |   |              |
| 6  |     |           |             | 50                   |   |              |
| 7  | 1   | 830028239 | 1511522026  | MONICA SILVIA        |   | 70.5         |
| 8  | 2   | 830027615 | 1711521016  | ANANDA MARDHATILLAH  |   | 50.55        |
| 9  | 3   | 840004367 | 1711523001  | ANNISA MIFTAHURRAHMI |   | 80           |
| 10 | 4   | 840004805 | 1711523011  | ATHIFAH ZAHRA        |   | 90           |
| 11 | 5   | 830028408 | 1711521002  | ERICK OKTA WIRDANA   |   | 80           |
| 12 | 6   | 830028169 | 1711522013  | FURQANIL TAQWA       |   | 70           |
| 13 | 7   | 830028300 | 1711522005  | HARIS IKHSAN ARFI    |   |              |
| 14 | 8   | 830028395 | 1711522003  | ILHAM AKBAR          |   |              |
| 15 | 9   | 830028145 | 1711521003  | ISA DEWI SARTIKA     |   |              |
| 16 | 10  | 830028379 | 1711521004  | MARWAN AZIZ          |   |              |
| 17 | 11  | 840004596 | 1711523005  | MUHAMMAD ALBI ISRA   |   |              |
| 10 | 10  | 50000000  | 1411501006  |                      | 4 |              |

 Kemudian pada halaman kelola nilai klik tombol Import Nilai dan pilih menu Per Komponen.

| PORTAL ARADORIX<br>UNIVERSITAS ANDALAS | = \                                                         |                                                |            |        |                         |                      |                             |                                |                 |      |
|----------------------------------------|-------------------------------------------------------------|------------------------------------------------|------------|--------|-------------------------|----------------------|-----------------------------|--------------------------------|-----------------|------|
| Dashboard                              | Homo / Nilai Mahasiswa                                      |                                                |            |        |                         |                      |                             |                                |                 |      |
| NILAT                                  |                                                             |                                                |            |        |                         |                      |                             |                                |                 |      |
| 👍 Pengelolaan Nilai                    | ← Nilai Mahasiswa                                           |                                                |            |        |                         |                      |                             |                                |                 |      |
| PENGGUNA                               |                                                             |                                                |            |        |                         |                      |                             |                                |                 |      |
| Ubah Paseword                          | Informasi Mata<br>Kode Natakuliah<br>Nama Mytakuliah<br>SKS | kuliah<br>TSI206<br>Penrograman Web<br>2       |            |        | Infor<br>Nama  <br>Nama | rmasi Dosen<br>Relas | n Kelas<br>1. Hus<br>TSI206 | til Kamil, MT<br>ISI/KULIAH/02 |                 |      |
|                                        | NIM                                                         | Componen Nilai Componen Nilai Seluruh Komponen | ¢ Angkatan | \$ UTS | UAS                     | TUGAS                | Angka Mutu                  | Nilai Huruf                    | Status Nilai    | Aksi |
|                                        | 1711522012                                                  | Per Komponen<br>Brit meulenik ISmAN            | 2017       | 85     | 88.6                    | 100                  | 4                           | A                              | Employ          | R    |
|                                        | 1511522008                                                  | AGHILL TRESNA AVIANTO                          | 2015       | 85     | 89.6                    |                      |                             |                                | Beluen Langtoip | 8    |

- Pilih **komponen penilaian** yang sesuai dan klik button **pilih template nilai** untuk mengambil file excel. Pastikan file yang dimasukkan adalah template yang sudah didownload sebelumnya. Klik button **Upload** untuk menyimpan/data ke sistem

| DORTAL AKADEMIK<br>UNIVERSITAS ANDALAS | =                                                 |                                      |
|----------------------------------------|---------------------------------------------------|--------------------------------------|
| 🗈 Dashboard                            | Home / Import Nilai Mahasiswa                     |                                      |
| NILAI                                  |                                                   | /                                    |
| 📩 Pengelolaan Nilai                    | 🗲 Import Nilai Manasiswa                          | /                                    |
| PENGGUNA                               |                                                   |                                      |
| Ubah Password                          | Informasi Matakuliah                              | Informa <mark>s</mark> i Dosen Kelas |
|                                        | Kode Matakuliah TSI206                            | Nama Doven 1. Husnil Kamil, MT       |
|                                        | Nama Matakuliah Pemrograman Web                   | Nama Kelas TSI206SI/KULIAH/01        |
|                                        | SKS 2                                             |                                      |
|                                        |                                                   |                                      |
|                                        |                                                   |                                      |
|                                        | Komponen Penilaian                                |                                      |
|                                        | UAS                                               | *                                    |
|                                        | Upload nilai mahasiswa dengan ekstensi file .xlsx |                                      |
|                                        | Template_Nilai_Genap_2018_UAS_TSI206.xtsx         | Pilih Template Nilai                 |
|                                        | Uptoad                                            |                                      |

- Jika berhasil mengirim data, maka sistem akan menampilkan pesan seperti gambar dibawah ini. Klik button **ya** untuk melihat status input nilai.

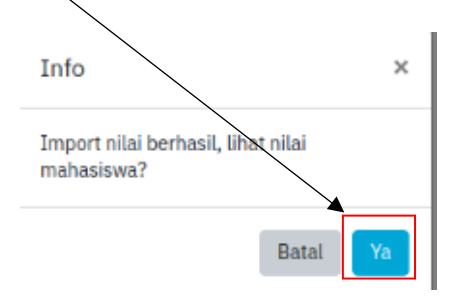

- Tampilan setelah klik tombol Ya.

| PORTAL AKADEMIK<br>UNIVERSITAS ANDALAS |                        |                                    |            |       |                         |                   |               |      |
|----------------------------------------|------------------------|------------------------------------|------------|-------|-------------------------|-------------------|---------------|------|
| Dashboard                              | Home / Nilai Mahasiswa |                                    |            |       |                         |                   |               |      |
| NILAI                                  |                        |                                    |            |       |                         |                   |               |      |
| 👘 Pengelolaan Nilai                    | ← Nilai Mahasiswa      |                                    |            |       |                         |                   |               |      |
| PENGGUNA                               |                        |                                    |            |       |                         |                   |               |      |
| Ubah Password                          | Informasi Mata         | akuliah                            |            |       | Informasi Dosen Kelas   |                   |               |      |
|                                        | Kode Matakuliah        | TSI206                             |            |       | Nama Dosen 1            | Husnil Kamil, MT  |               |      |
|                                        | SKS                    | 2                                  |            |       | Nama Kelas I            | 5120651/K0C1An/01 |               |      |
|                                        |                        |                                    |            |       |                         |                   |               |      |
|                                        |                        |                                    |            |       |                         |                   |               |      |
|                                        | 🖥 Template Nilai 👻     | - Timport Nilai 🔹 🕸 Komponen Nilai |            |       |                         |                   |               |      |
|                                        | NIM                    | 0 Mahasiswa                        | 0 Angkatan | 0 UAS | UTS TUGAS-PR Angka Mute | Nilai Huruf       | Status Nilai  | Aksi |
|                                        | 1511522026             | MONICA SILVIA                      | 2015       | 70.5  |                         | BL                | Belum Lengkap | (at  |
|                                        | 1711521016             | ANANDA MARDHATILLAH                | 2017       | 50.55 |                         | BL                | Bolum Langkap | (a)  |
|                                        | 1711523001             | ANNISA MIFTAHURRAHMI               | 2017       | 80    |                         | BL                | Bolum Lengkap | ×.   |
|                                        | 1711523011             | ATHIFAH ZAHRA                      | 2017       | 90    |                         | BL                | Belum Lengtop | (a.  |
|                                        | 1711521002             | ERICK OKTA WIRDANA                 | 2017       | 80    |                         | BL                | Bolum Lengkap | (a)  |
|                                        | 1711522013             | FURQANIL TAQWA                     | 2017       | 70    |                         | BL                | Belum Lengkap | ß    |
| 🕪 Logout                               | 1711522005             | HARIS IKHSAN ARFI                  | 2017       |       |                         | BL                | Belum Lengkap | Ø    |

- Tampilan status input nilai

| Upload Status |    |
|---------------|----|
| Berhasil:     | 6  |
| Gagal:        | 18 |
| Total Baris:  | 24 |
|               |    |

# c) Input Nilai Permahasiswa

- Jika ingin memasukkan nilai permahasiswa, Klik button **edit nilai mahasiswa** yang ada pada kolom aksi

| ← Nilai Mahasiswa                                            |                                         |          |                                         |             |                                           |               |      |
|--------------------------------------------------------------|-----------------------------------------|----------|-----------------------------------------|-------------|-------------------------------------------|---------------|------|
| Informasi Matak<br>Kode Matakuliah<br>Nama Matakuliah<br>SKS | uliah<br>TSI206<br>Pemrograman Web<br>2 |          | Informasi [<br>Nama Dosen<br>Nama Kelas | Dosen Kelas | 1. Husnil Kamil, MT<br>TSI206SI/KULIAH/01 |               |      |
| Template Nilai *                                             | Import Nilai Komponen Nilai Mahasiswa   | Angkatan | UTS                                     | Angka Mutu  | Nilai Huruf                               | Status Nilai  | Aksi |
| 1511522026                                                   | MONICA SILVIA                           | 2015     |                                         |             | BL                                        | Belum Lengkap | Ø    |
| 1711521016                                                   | ANANDA MARDHATILLAH                     | 2017     |                                         |             | BL                                        | Belum Lenglap | Ø    |
| 1711523001                                                   | ANNISA MIFTAHURRAHMI                    | 2017     |                                         |             | BL                                        | Belum Lengkap |      |

Kemudian masukkan nilai pada form nilai mahasiswa. Nilai yang dimasukkan harus berupa angka (boleh pecahan desimal dan maksimal 2 angka di belakang koma. Tanda decimal harus berupa tanda "titik") dan dalam range yang disediakan (0-100). Kemudian klik button simpan untuk menyimpan nilai.

| Nilai Mahasiswa                    |
|------------------------------------|
| [1511522026, MONICA SILVIA]<br>uas |
| 80                                 |
| UTS                                |
| 70.5                               |
| Simpan Tutup                       |

Tampilan setelah klik tombol simpan.

\_

| Nilai Aksi | i                                                                                  |
|------------|------------------------------------------------------------------------------------|
|            | r I                                                                                |
| lengkap)   | r                                                                                  |
|            | r                                                                                  |
|            | r                                                                                  |
|            | Nilai Alco<br>) (2)<br>(2)<br>(2)<br>(2)<br>(2)<br>(2)<br>(2)<br>(2)<br>(2)<br>(2) |